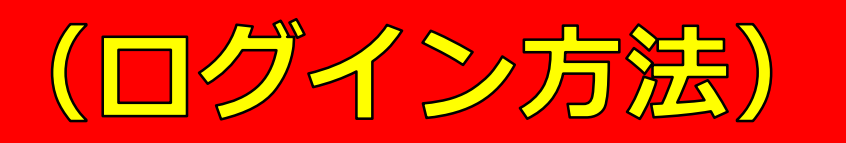

ログイン

検索

### ホーム / お知らせ一覧

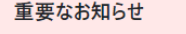

2023/6/15
 令和●年度 定時社員総会(オンライン開催)

 2022/7/21 【お願い】▶▶▶ ホームページリニューアルに伴うキャッシュ削除について

## 沖縄県「専門研修課程Ⅱ」受講者の皆さま

作成日: 2023/6/15 更新日: 2023/6/16

#### ※受講者以外のアクセスは禁止しています。

下記のリンクをクリックしログインしてください。 (参考:ログイン方法.pdf) 受講者専用ページを確認することができます。 ※パスワードは受講者のみで管理し漏らさないこと(取扱注意)。

- ユーザー名:2senmon
- パスワード: ※受講決定通知メールにてお知らせしています。
  ↓以下をクリックしてアクセス↓

https://www.okicare.jp/user/login

①URLをクリックする

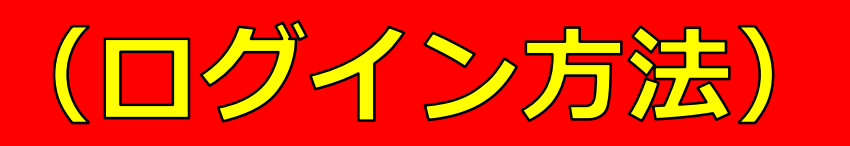

ログイン

検索

ホーム

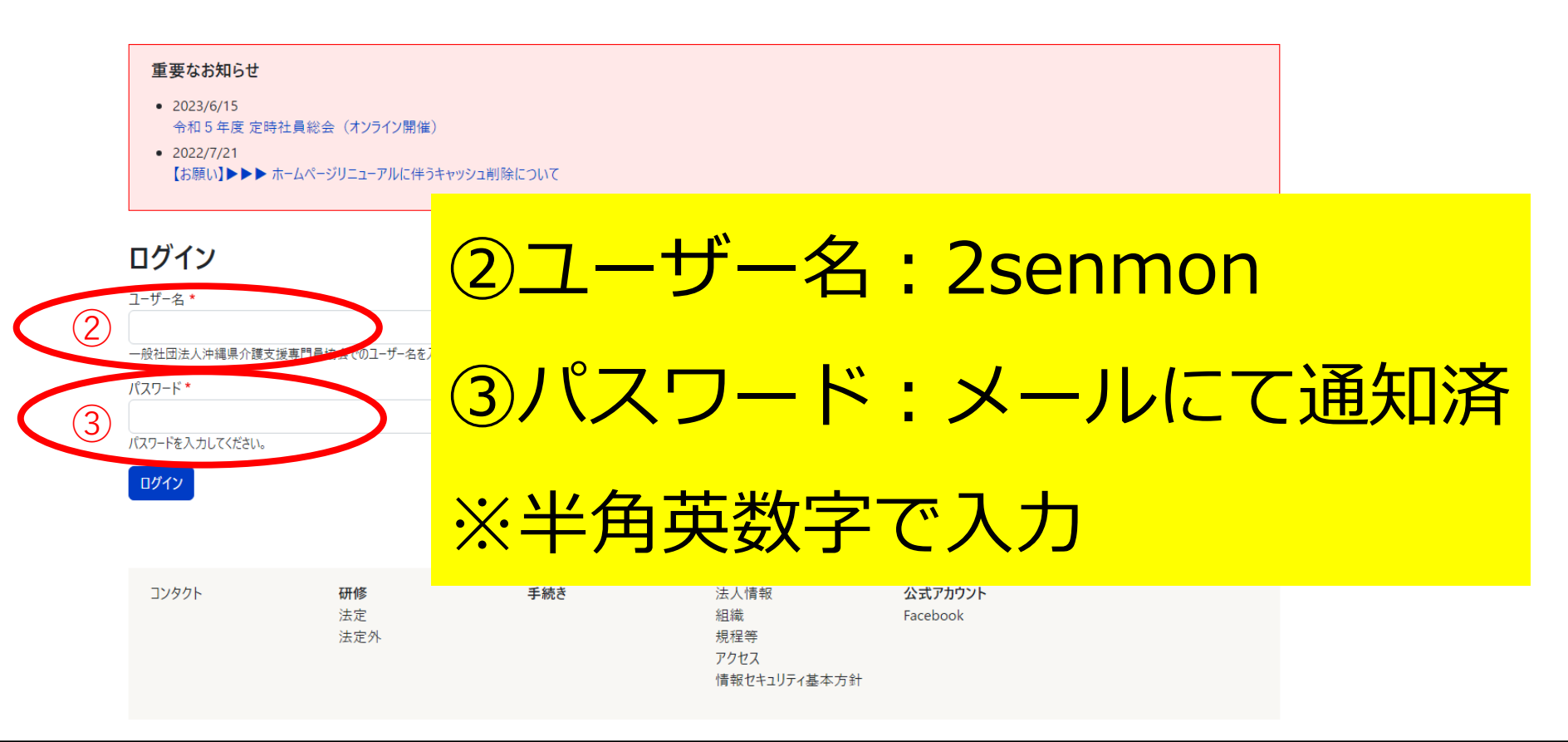

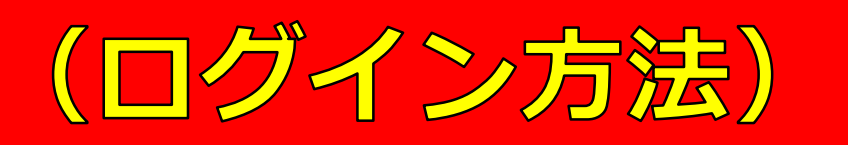

ログイン

検索

ホーム

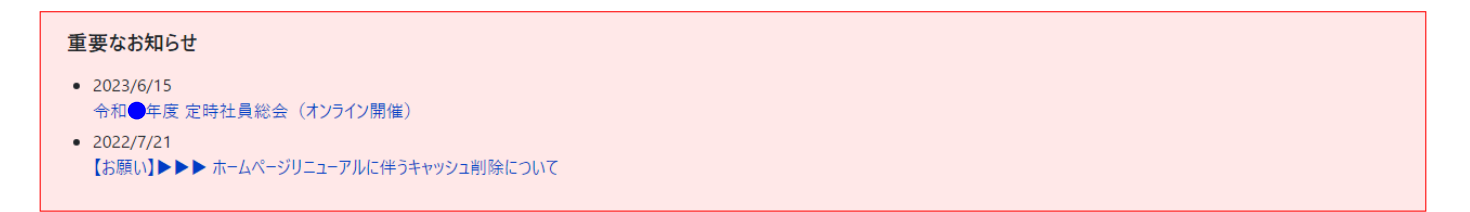

# ログイン

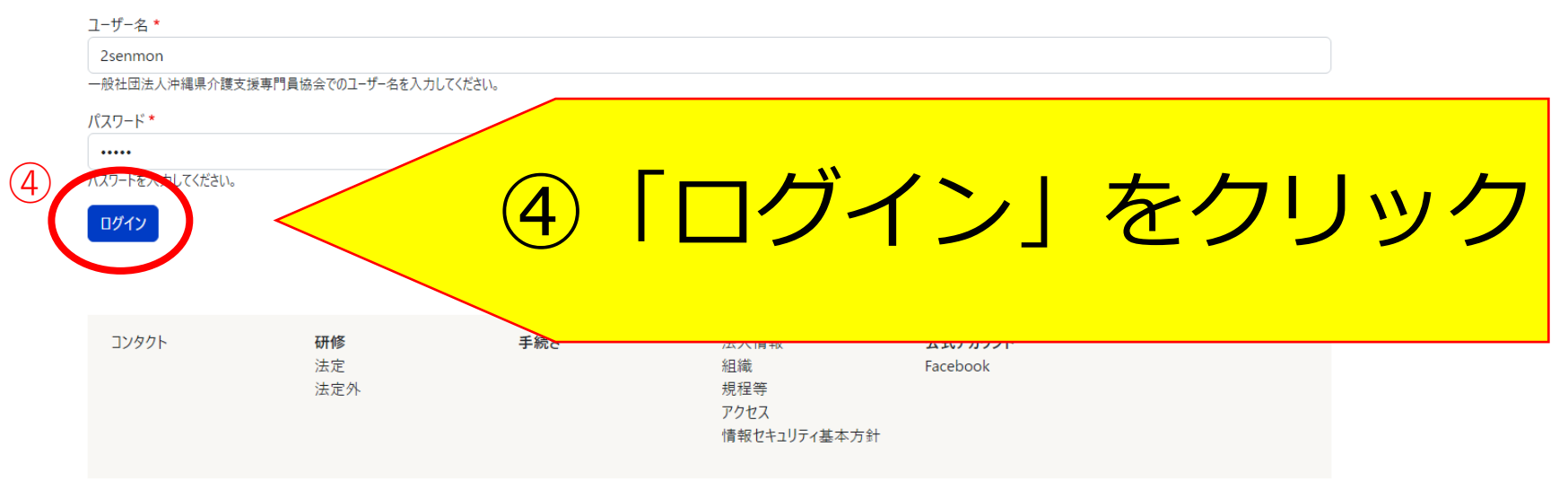

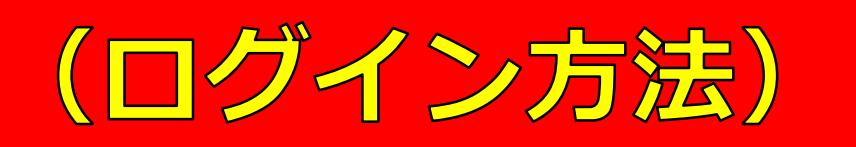

アカウント情報 ログアウト

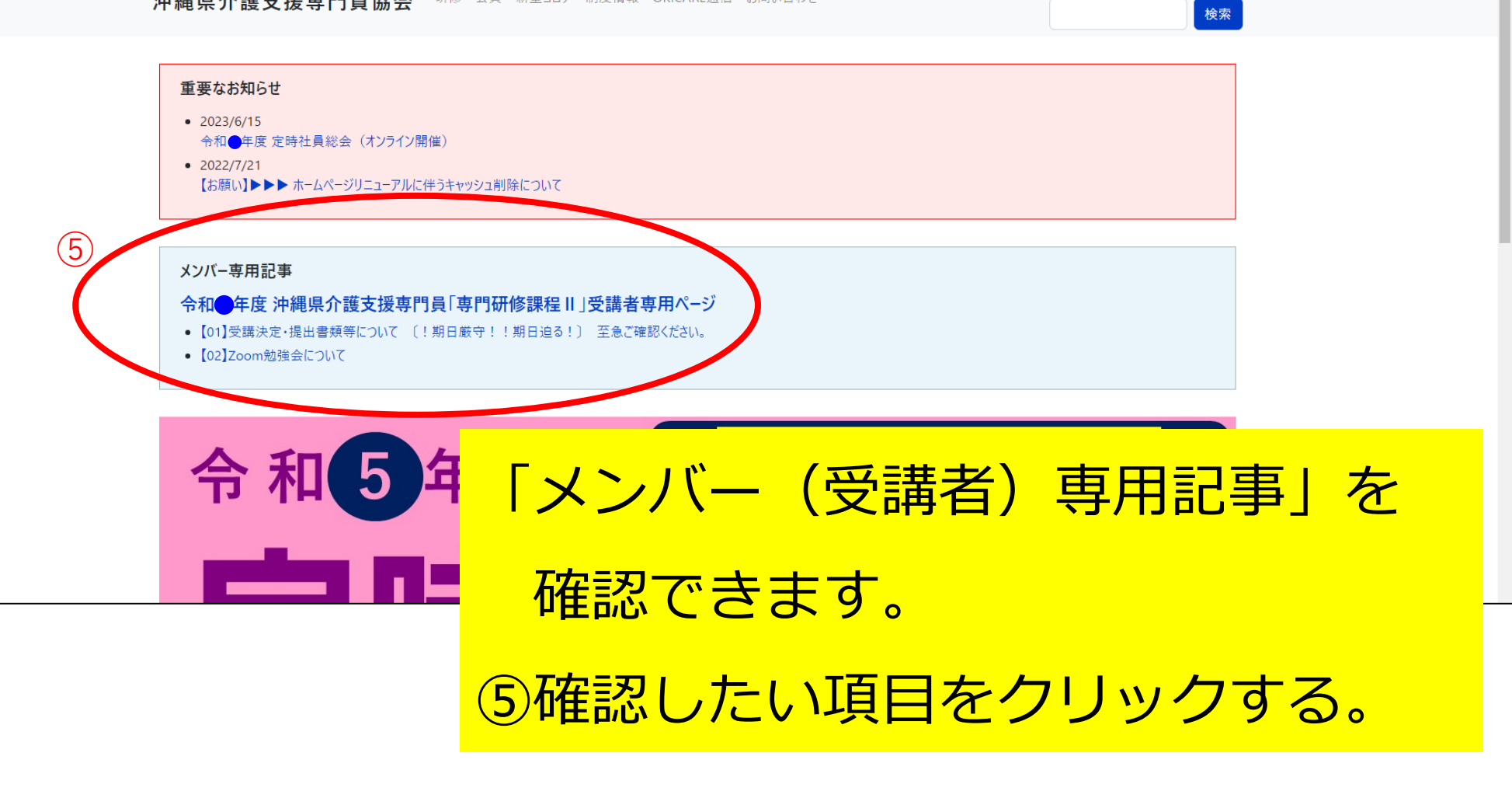

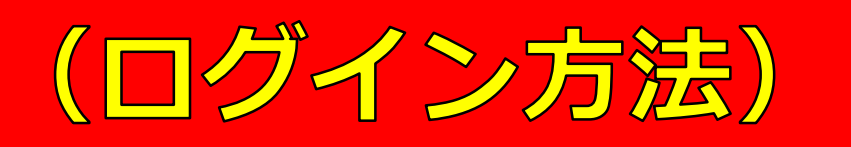

アカウント情報 ログアウト

検索

ホーム / 令和●年度 沖縄県介護支援専門員「専門研修課程Ⅱ」受講者専用ページ

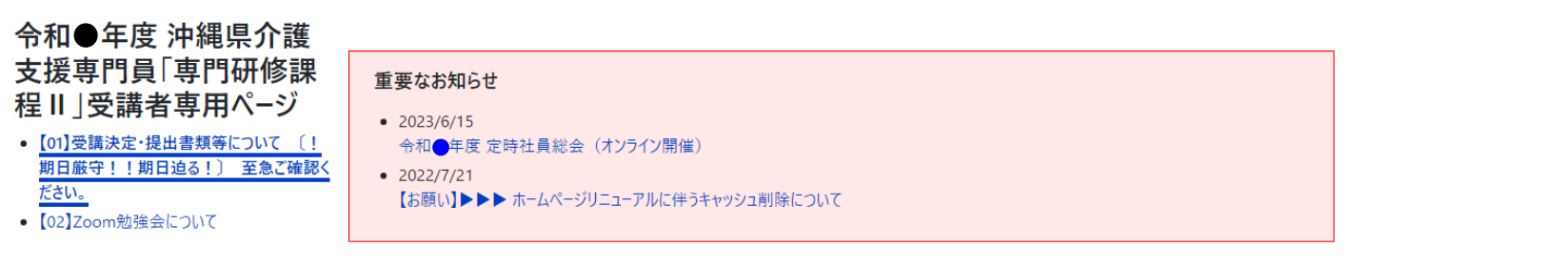

## 【01】受講決定・提出書類等について 〔!期日厳守!!期日迫る!〕 至急ご確認ください。

作成日:2023年6月15日 更新日:2023年6月16日

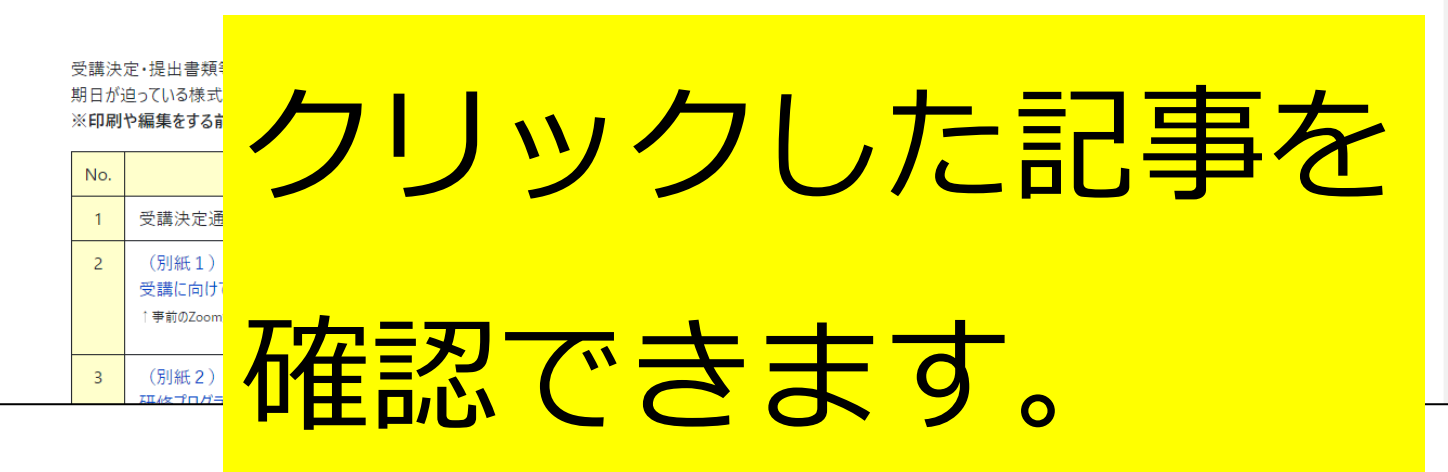

# (よくある問い合わせ)

「専門研修課程工」の受講者専用ページが 表示されない ロケイン できない

前に受けた別の石所多の ページが表示される。

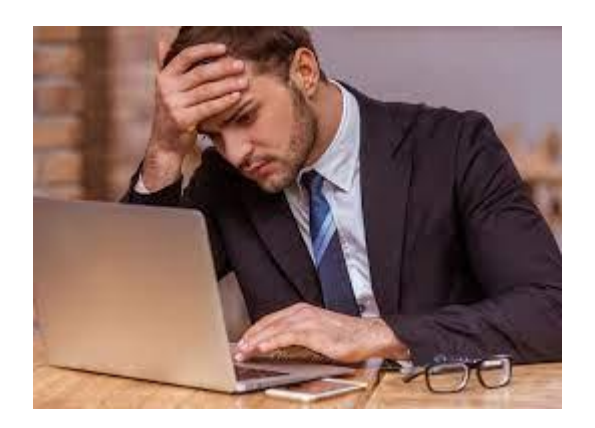

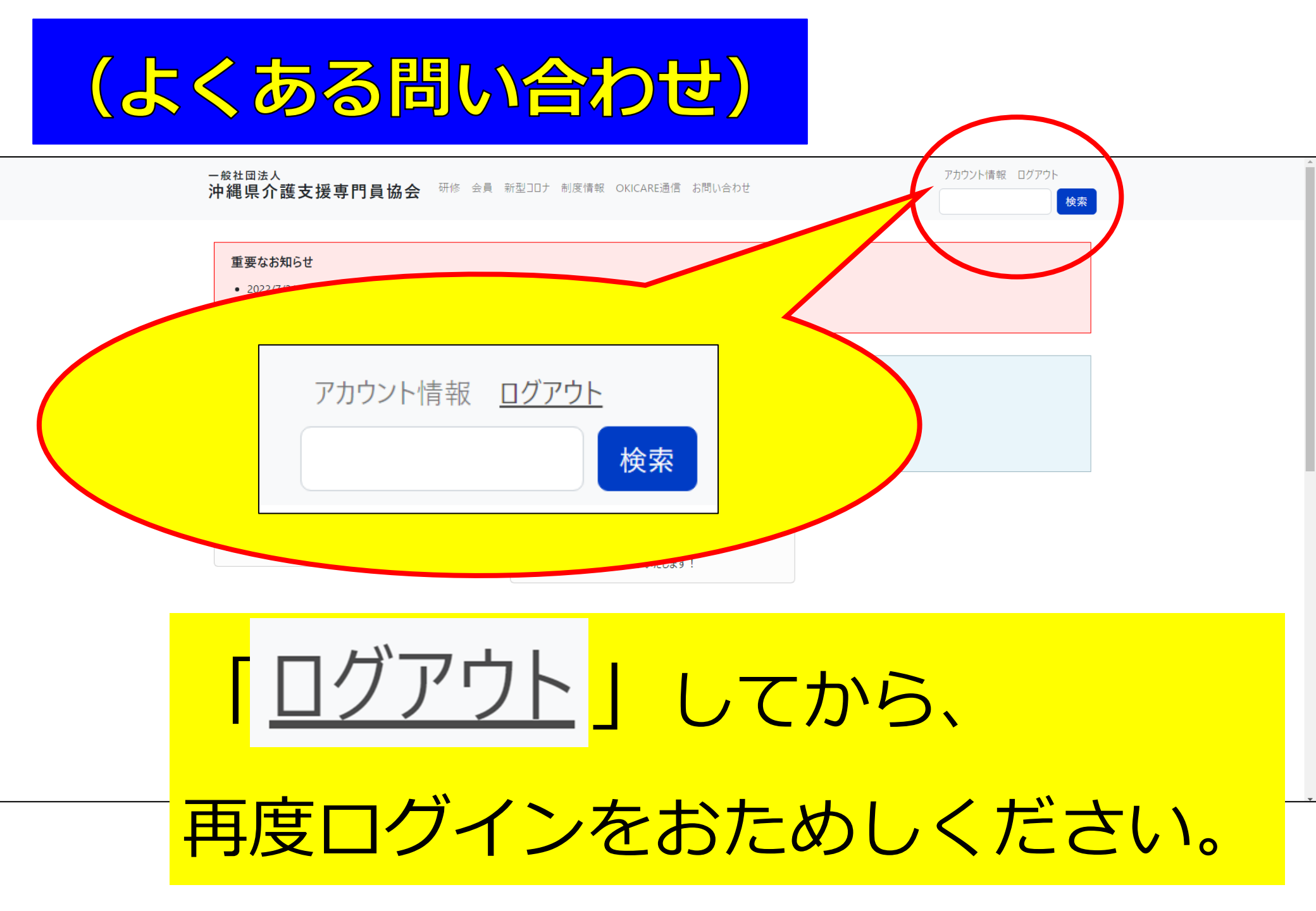